# **Fiche résumé** Comment naviguer sur Internet ? (1)

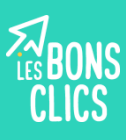

### Internet : Une toile d'informations

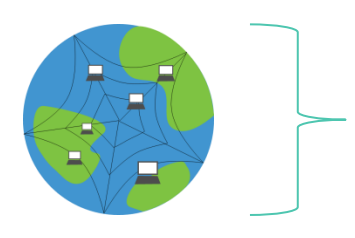

On compare souvent Internet à une immense toile d'araignée qui relie des milliers d'appareils connectés (ordinateur, smartphone, tablette..) entre eux à travers la planète entière !

#### Comment aller sur Internet?

#### Pour aller sur Internet il faut avoir :

- 1. Un **appareil compatible** (un ordinateur, un smartphone ou une tablette).
- 2. Une **connexion** : un abonnement, des recharges Internet ou un lieu qui diffuse de l'Internet.
- 3. Être à proximité **d'une installation** (exemple : antenne relais) qui diffuse de l'Internet.

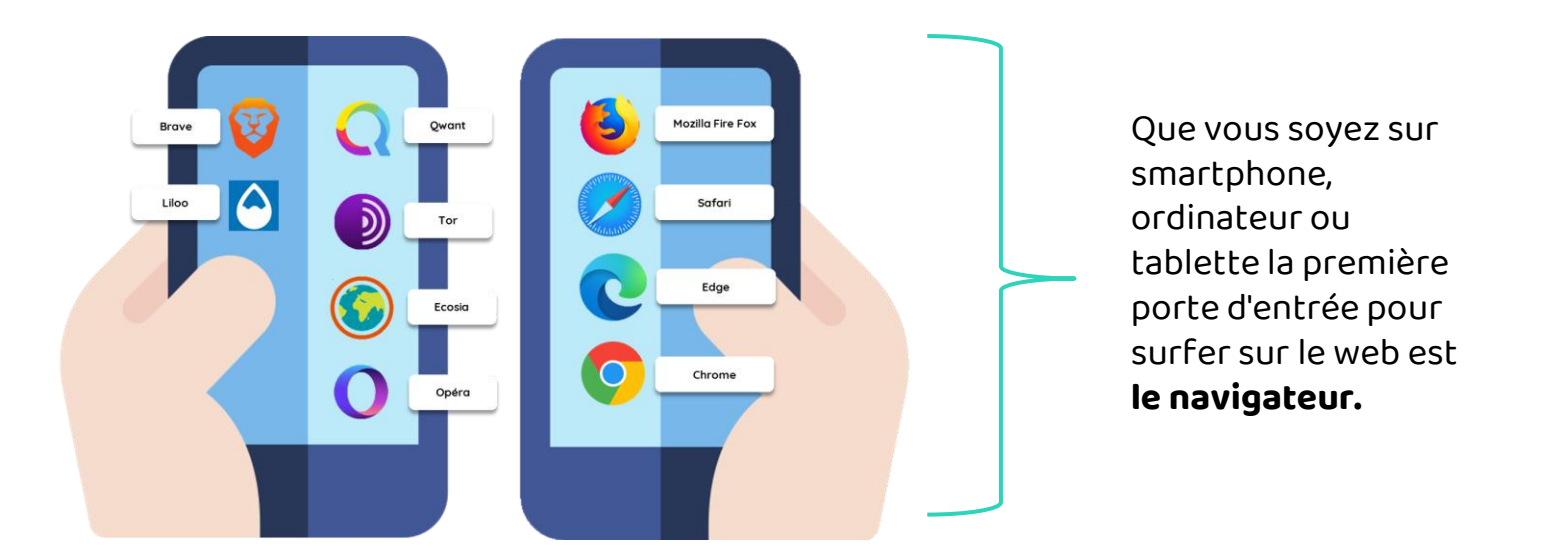

# Comment faire une recherche?

Lorsqu'on recherche une information sur Internet, on reçoit beaucoup d'informations à trier ! Il est donc important de **se poser les bonnes questions** : **Je cherche :** Qui ? Quoi ? Où ? Quand ? Comment ?

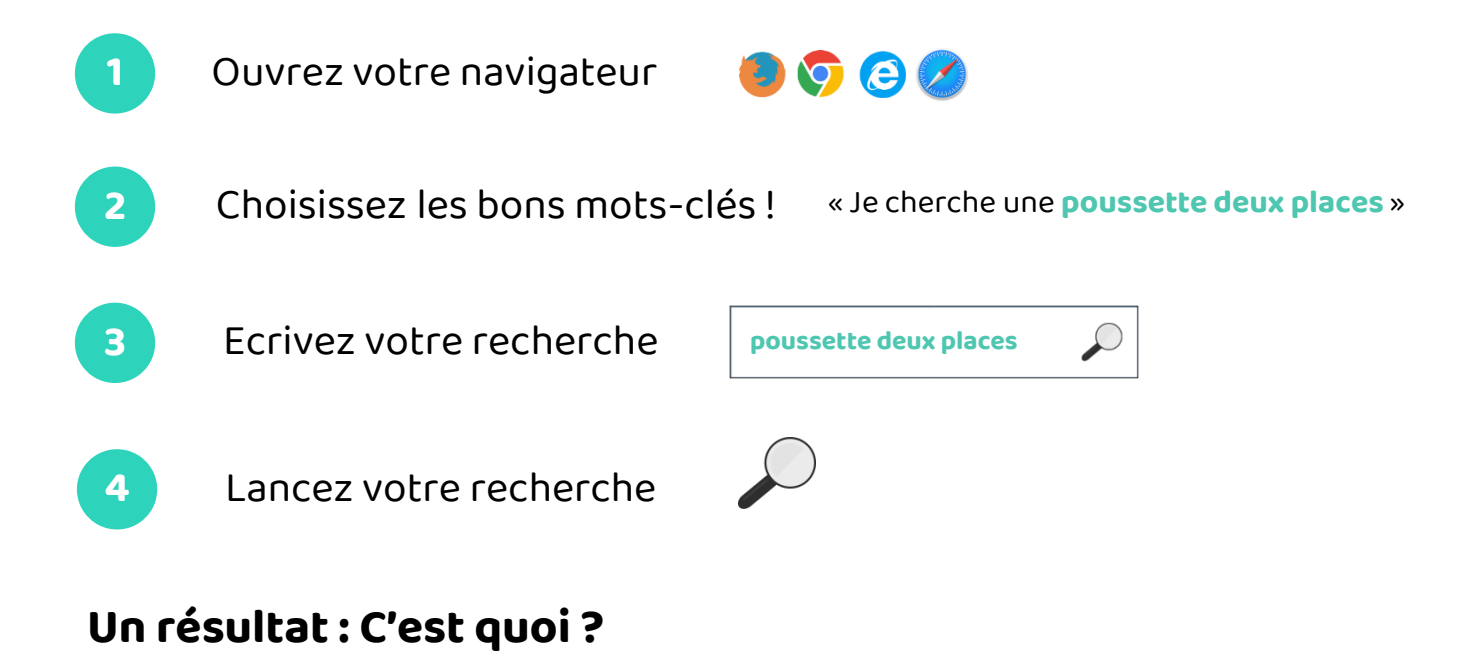

Lorsque vous lancez votre recherche vous arrivez sur une page avec différents **résultats**. Les premiers résultats sont souvent ceux qui correspondent le mieux à votre recherche !

Un résultat est composé de trois parties :

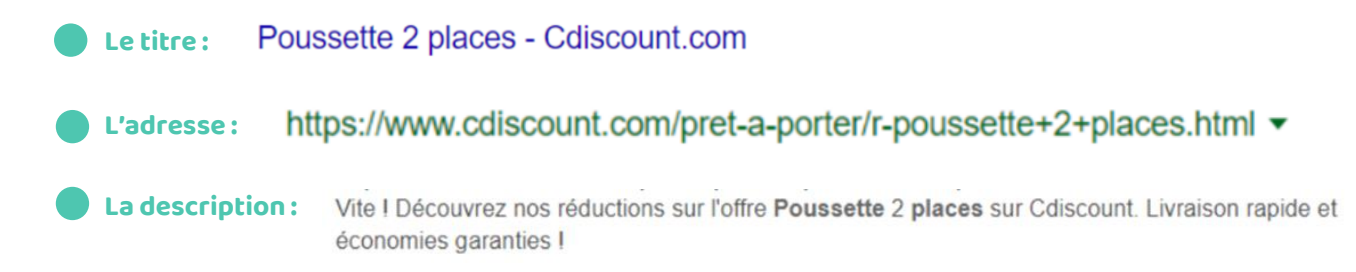

# Choisir un résultat

#### Exemple

Jean souhaite **s'informer** sur la plantation de tomates. Il écrit « Planter tomates » dans la barre de recherche et tombe sur ces résultats. Pour savoir quel est le résultat qui correspond à sa recherche, Jean doit s'interroger sur **l'objectif du site internet** :

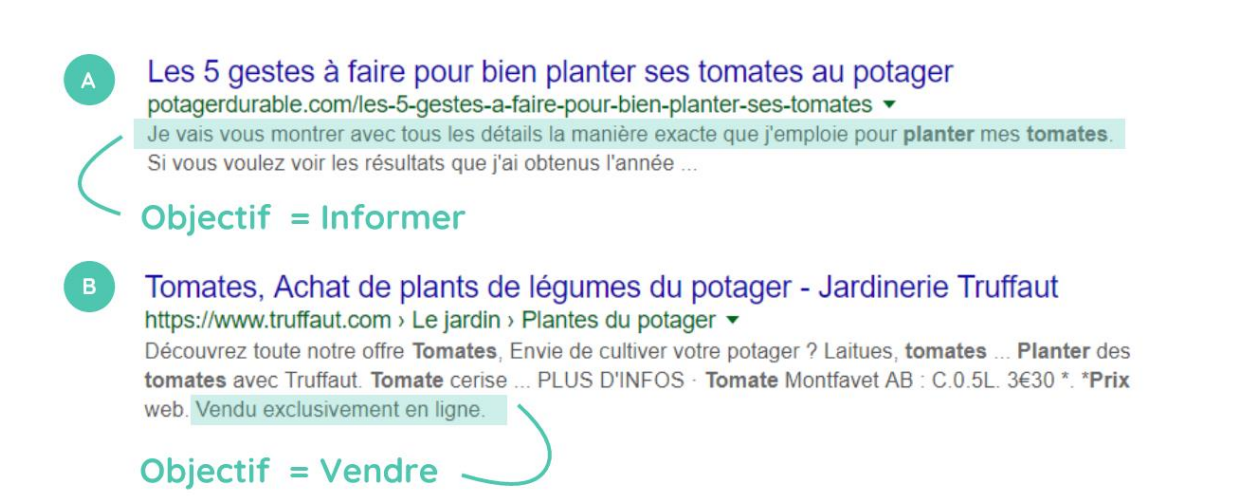

Jean souhaite **s'informer** sur la plantation de tomates. C'est donc le premier résultat qui correspond à sa recherche !

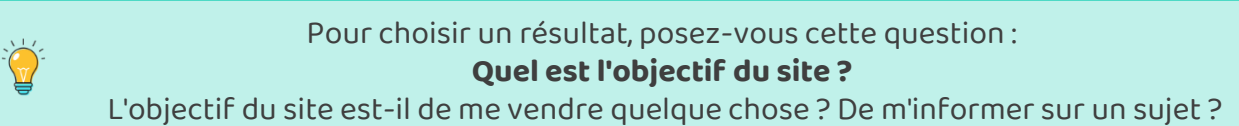

### Comment naviguer sur un site?

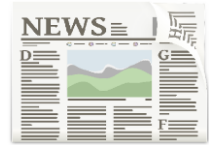

Les sites internet sont comme des journaux : ils peuvent avoir plusieurs pages, et des rubriques. Chaque page a sa propre adresse, qu'on appelle URL. Exemples d'URL : www.allocine.fr, www.leboncoin.fr

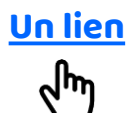

Sur internet, on change de page en cliquant sur les liens. Les liens sont souvent surlignés en bleu. Sur ordinateur, le curseur de la souris se transforme en main au survol d'un lien.

La fenêtre du navigateur peut-être différente en fonction de votre navigateur ou de l'appareil sur lequel vous allez sur Internet (smartphone, tablette ou PC).

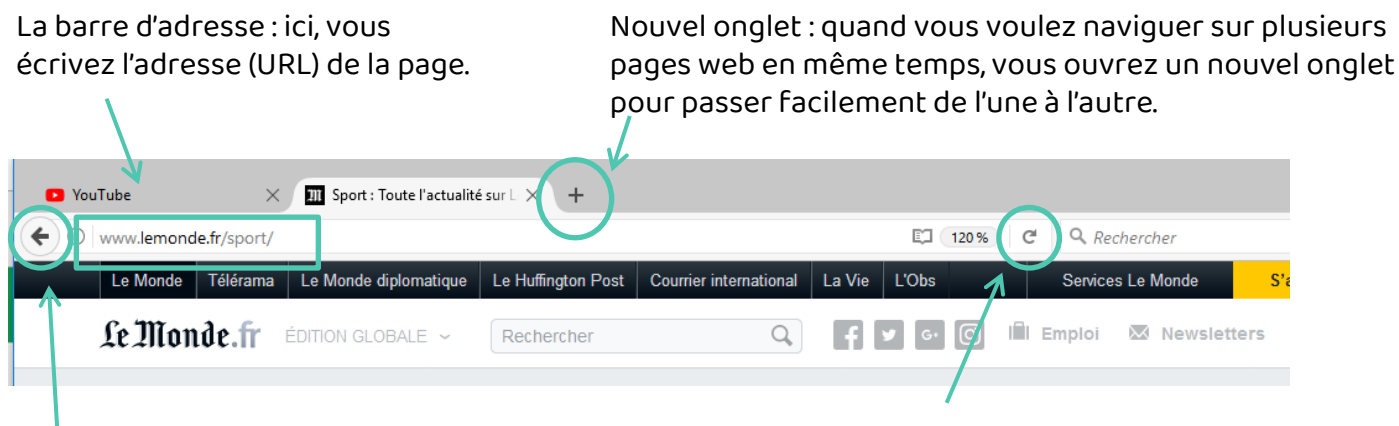

Le bouton précédent : il permet de revenir en arrière Actualiser la page : quand votre page s'est mal chargée, vous pouvez l'actualiser en cliquant ici

# Continuez à apprendre sur lesbonsclics.fr!